## **Office 365 AKTİVASYON KILAVUZU**

- **1.** İnternet tarayıcınız (Chrome, Firefox, Explorer...) üzerinden <u>https://www.microsoft.com/tr-tr/education/products/office</u> adresine gidiniz.
- **2.** Açılan sayfada "Okul e-posta adresinizi girin" bölümüne **isparta.edu.tr uzantılı e-posta adresinizi** yazıp "BAŞLAYIN" butonuna basınız.

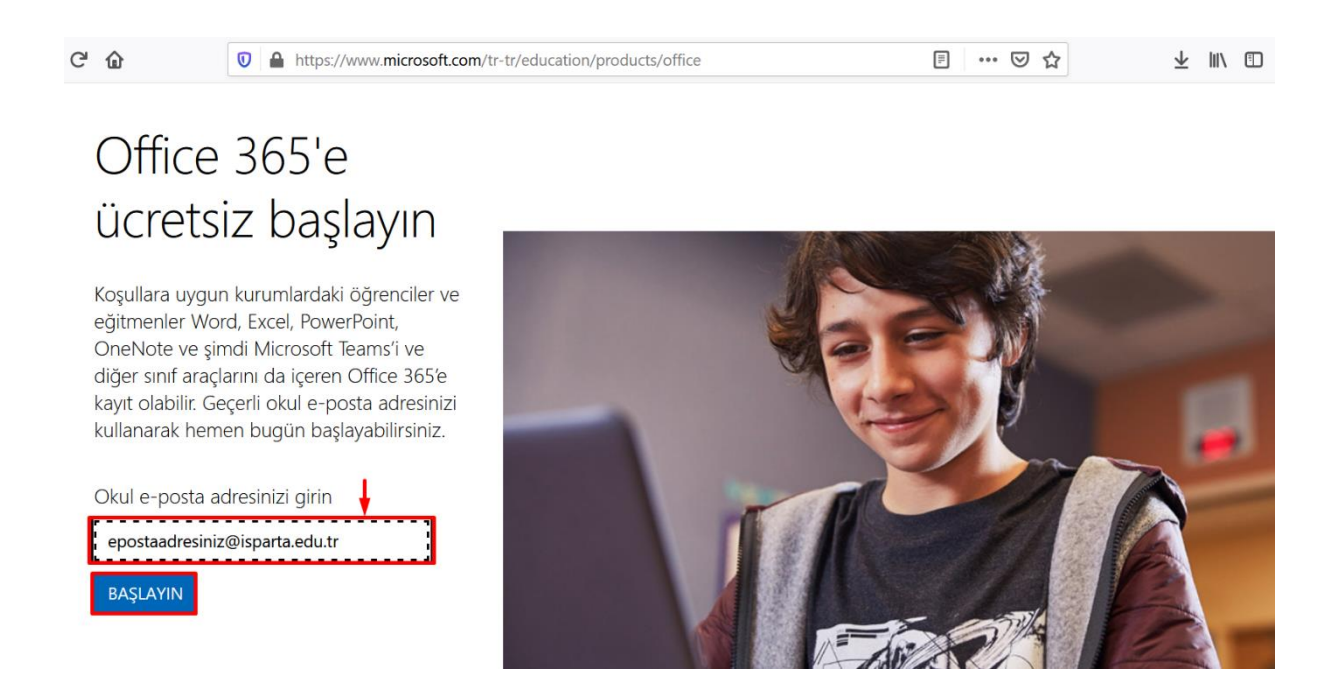

**3.** Açılan sayfada **"Öğrenciyim"** ve **"Öğretmenim"** seçeneklerinden sizin durumunuza uygun olanı seçiniz.

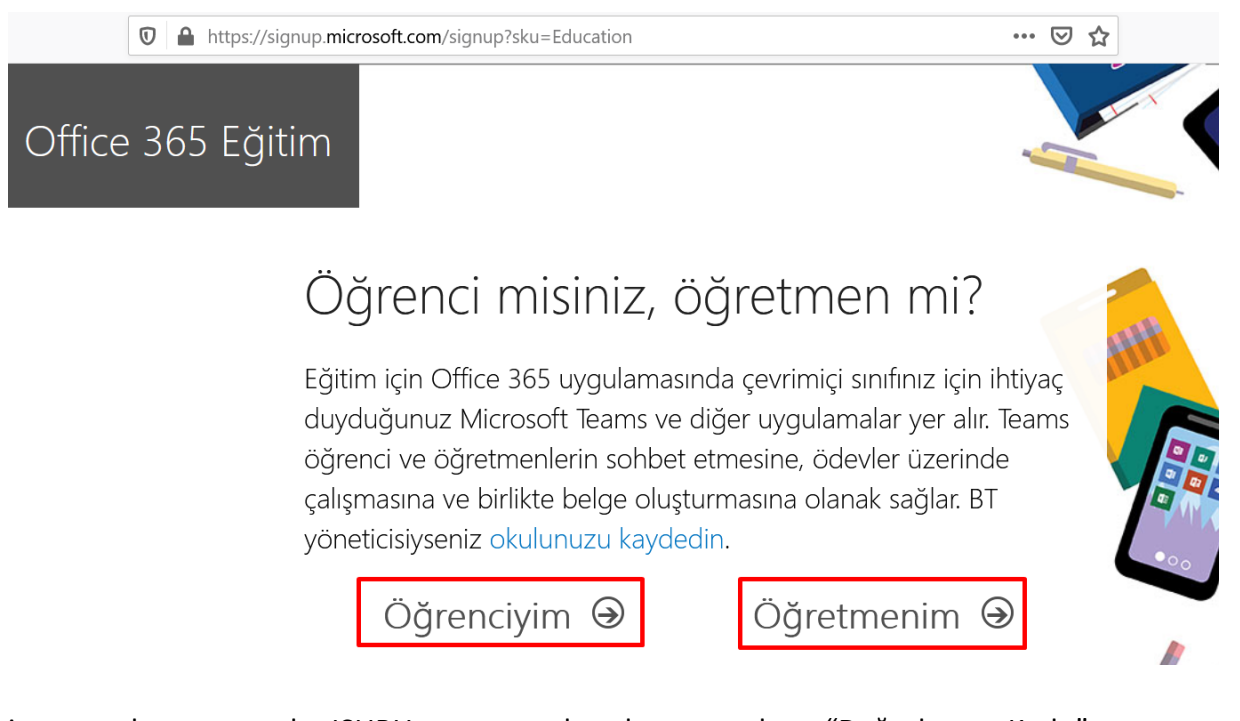

 isparta.edu.tr uzantılı ISUBU e-posta hesabınıza gelen "Doğrulama Kodu"nu kopyalayınız.

ISUBU e-posta: https://eposta.isparta.edu.tr

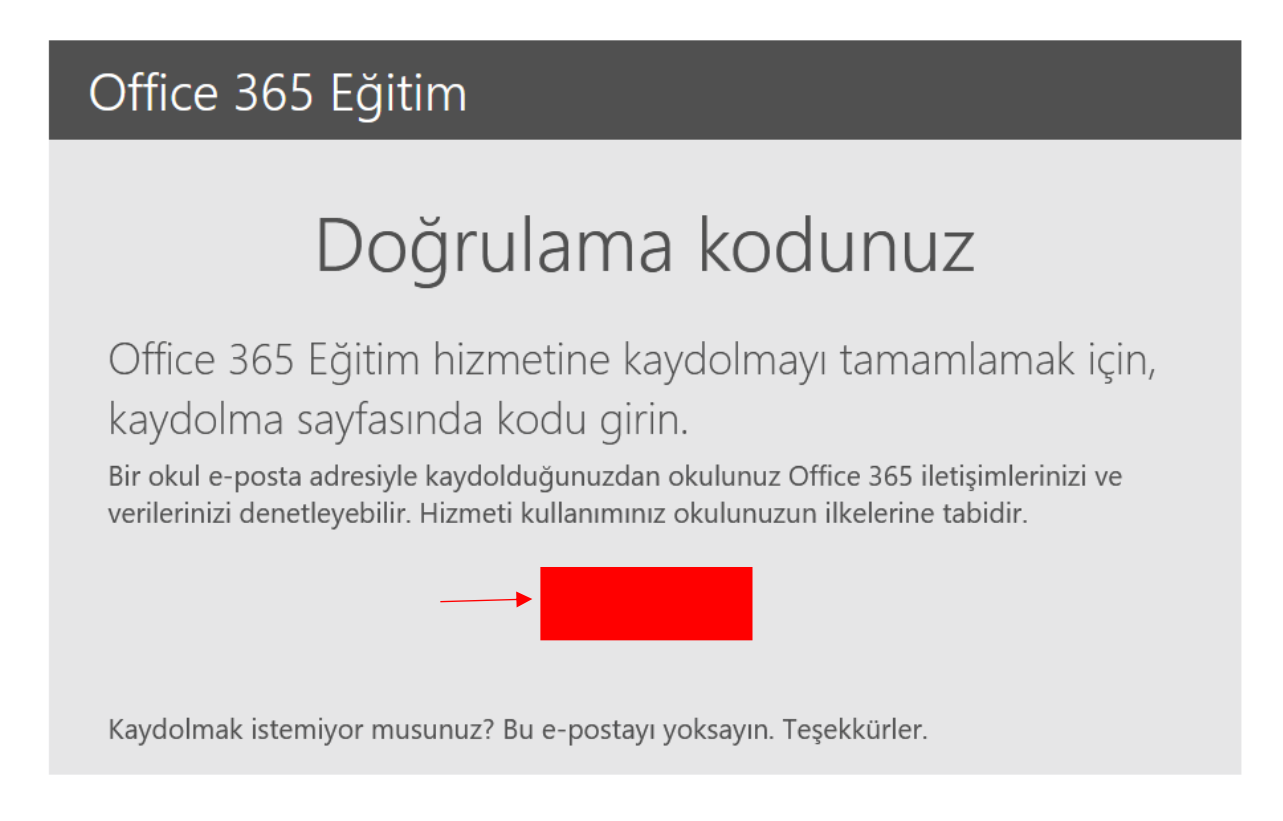

**5.** Açılan sayfadaki kayıt formunu doldurunuz ve ISUBU e-posta hesabınıza gelen doğrulama kodunu form içerisindeki işaretli alana girip **"Başlat"** butonuna tıklayınız.

| Hesabınızı oluşturun                                                                                                    |                                                  |
|----------------------------------------------------------------------------------------------------|--------------------------------------------------|
| Ad                                                                                                    | Soyadı                                           |
| Parolayı değiştir                                                                                                    |                                                  |
| Parolayı onaylayın                                                                                                    |                                                  |
| <b>epostaadresiniz@isparta.edu.tr</b> adresine bir doğrulama kodu gönderdik. Kaydı<br>tamamlamak için kodu girin.                                                                                                |                                                  |
| Doğrulama kodu                                                                                                    | kayıt kodunu yeniden gönder                      |
| Türkiye ~<br>Ülkenizi veya bölgenizi göremiyor musunuz?                                                                                                    |                                                  |
| Microsoft, bana işletmelere yönelik Microsoft ü<br>teklifler gönderebilir.                                                                                                    | ürünleri ve hizmetleriyle ilgili promosyonlar ve |
| 🗌 Ürünleri ve hizmetleri hakkında ilgili bilgi alabilmek için Microsoft'un bilgilerimi seçili iş ortaklarıyla<br>paylaşmasını istiyorum. Daha fazla bilgi edinmek veya dilediğiniz zaman abonelikten çıkmak için |                                                  |

**Başlat** seçeneğini işaretlediğinizde hüküm ve koşullarımızı ve Microsoft Gizlilik İlkesi'ni kabul etmiş, e-posta adresinizin kuruluşunuzla ilişkili olduğunu (kişisel kullanım amaçlı ya da tüketiciye yönelik bir e-posta adresi olmadığını) doğrulamış olursunuz. Ayrıca kuruluşunuzdaki bir yöneticinin, hesabınızın ve verilerinizin denetimini alabileceğini ve adınızın, e-posta adresinizin ve deneme kuruluşu adının kuruluşunuzdaki başka kişilerce görülebileceğini anladığınızı da kabul etmiş olursunuz. Daha fazla bilgi edinin.

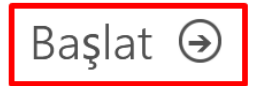

Gizlilik Bildirimi'ni görüntüleyin.

**6.** Başlat butonuna tıkladıktan sonra kişisel hesabınız oluşturulacaktır. Uygulamaları Web üzerinden kullanabileceğiniz gibi bilgisayarınıza da yükleyebilirsiniz.

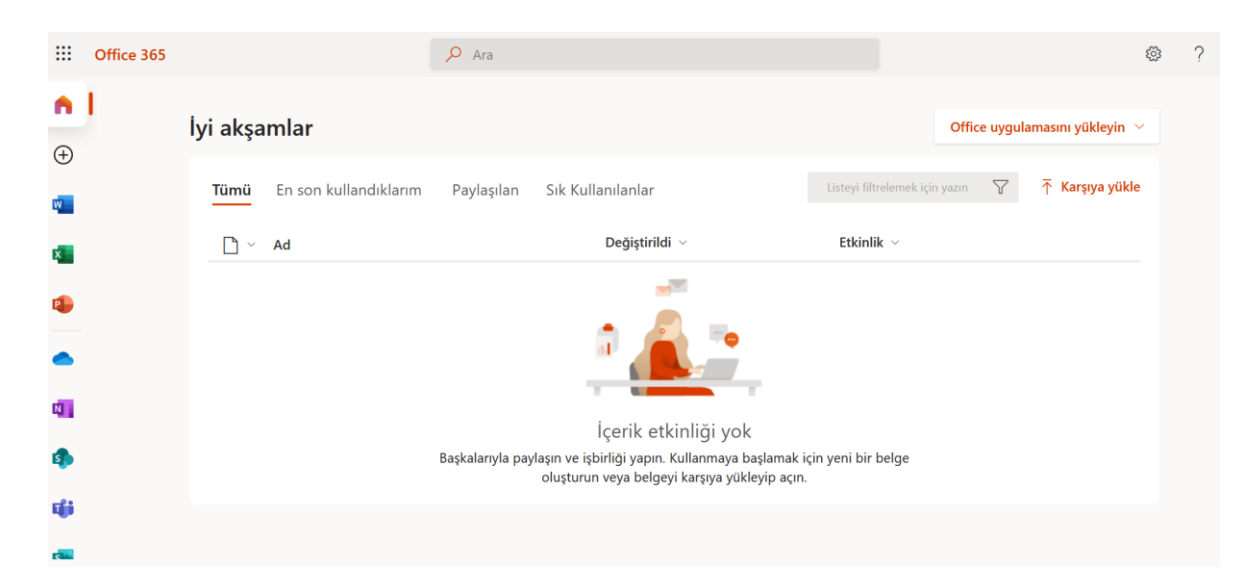